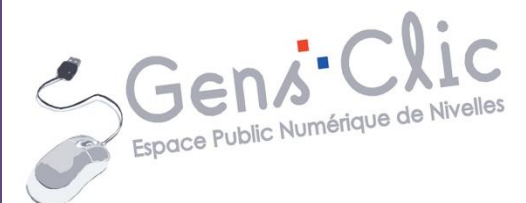

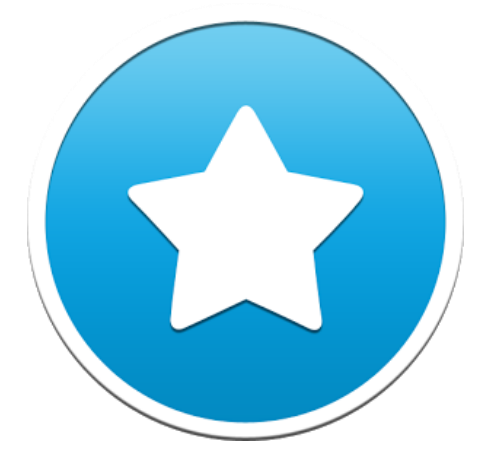

# Module 17

# PEARLTREES

EPN Gens Clic | Module 17 Intermédiaire

#### Pearltrees en deux mots

Pearltrees est un service gratuit qui permet d'organiser, d'explorer et de partager tout ce que vous aimez. Ajoutez et organisez naturellement des pages web, des fichiers, des photos ou des notes. Explorez des collections au cœur de vos intérêts.

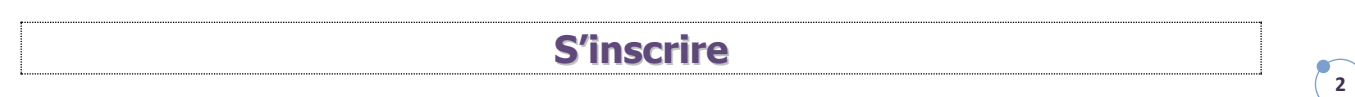

Rendez-vous sur le site Pearltrees : http://www.pearltrees.com/.

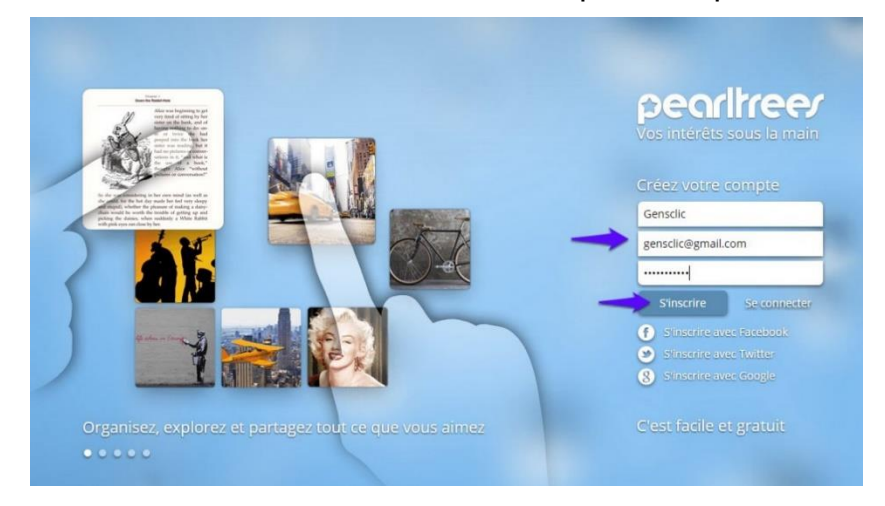

Remplissez les trois champs et terminez en cliquant sur le bouton **S'inscrire**.

Complétez votre profil si vous le souhaitez, ensuite cliquez sur **Enregistrer**. Vous pouvez faire une recherche d'amis mais vous pouvez **Passer cette étape** si vous le désirez.

Installez l'extension Web : cliquez sur Installer l'extension Web et sur Ajouter.

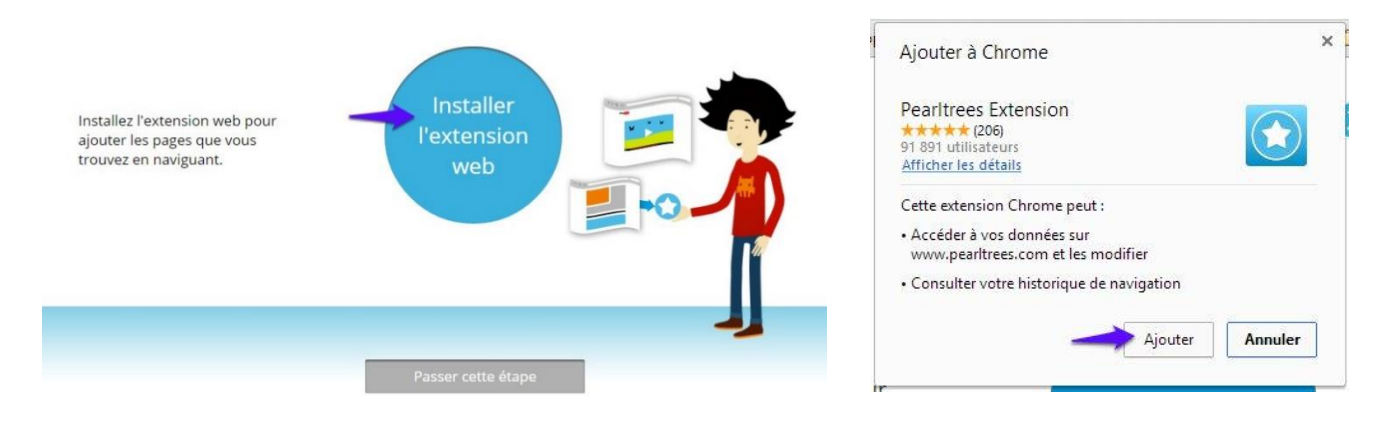

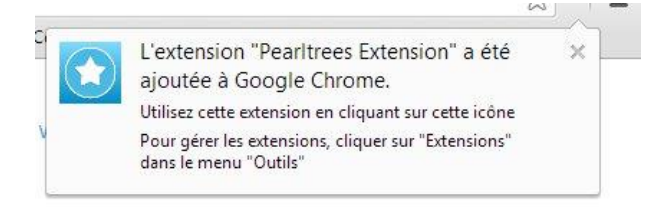

C'est fait ! Votre extension web est activée ! Vous pouvez maintenant ajouter en un clic les pages que vous trouvez en naviguant.

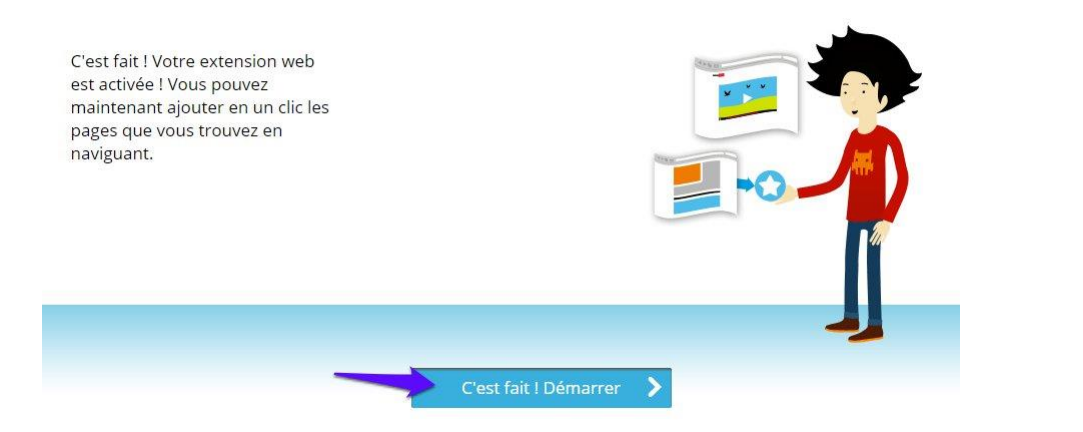

Cliquez sur la flèche pour accéder à quelques astuces sur le fonctionnement de Pearltrees.

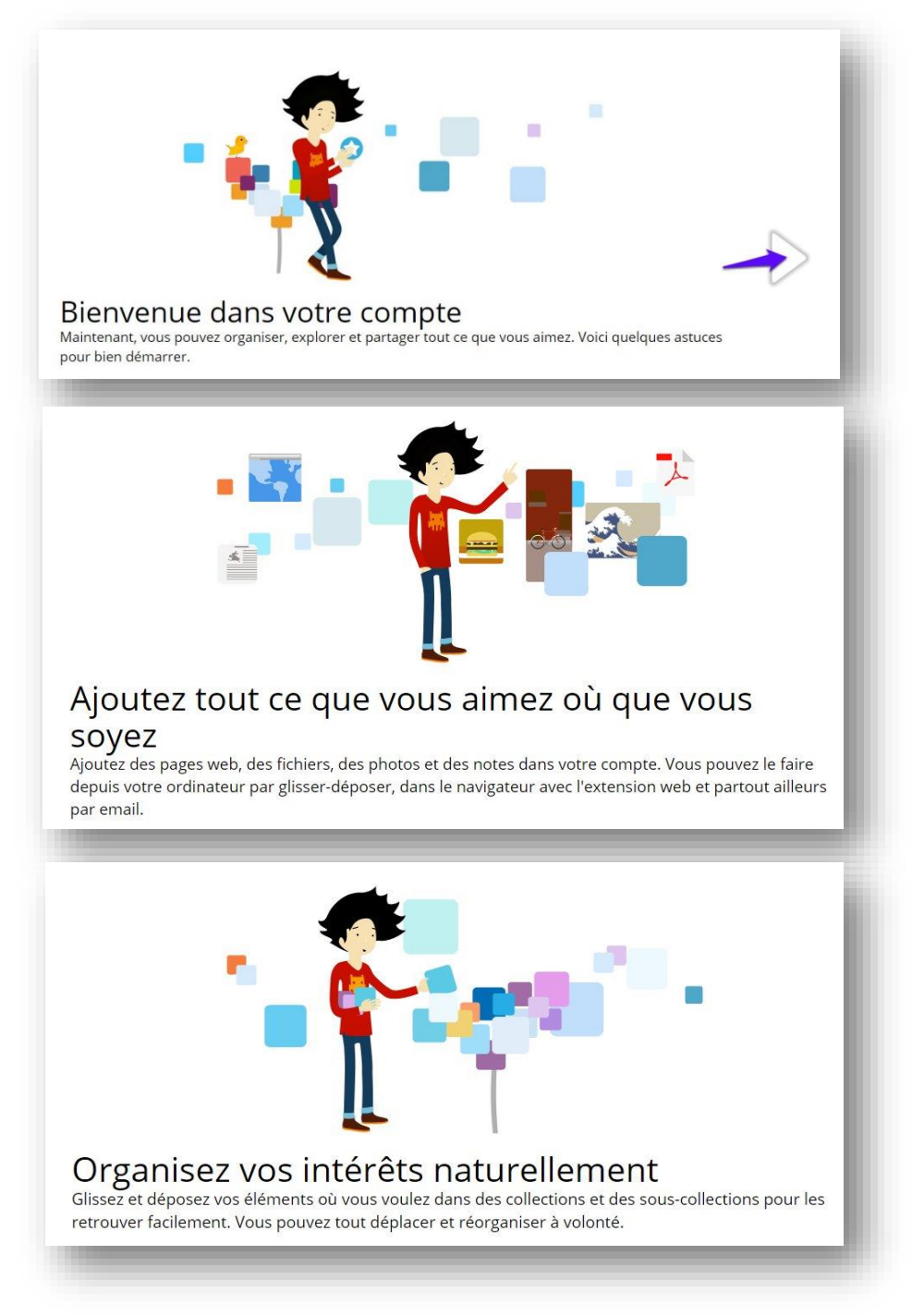

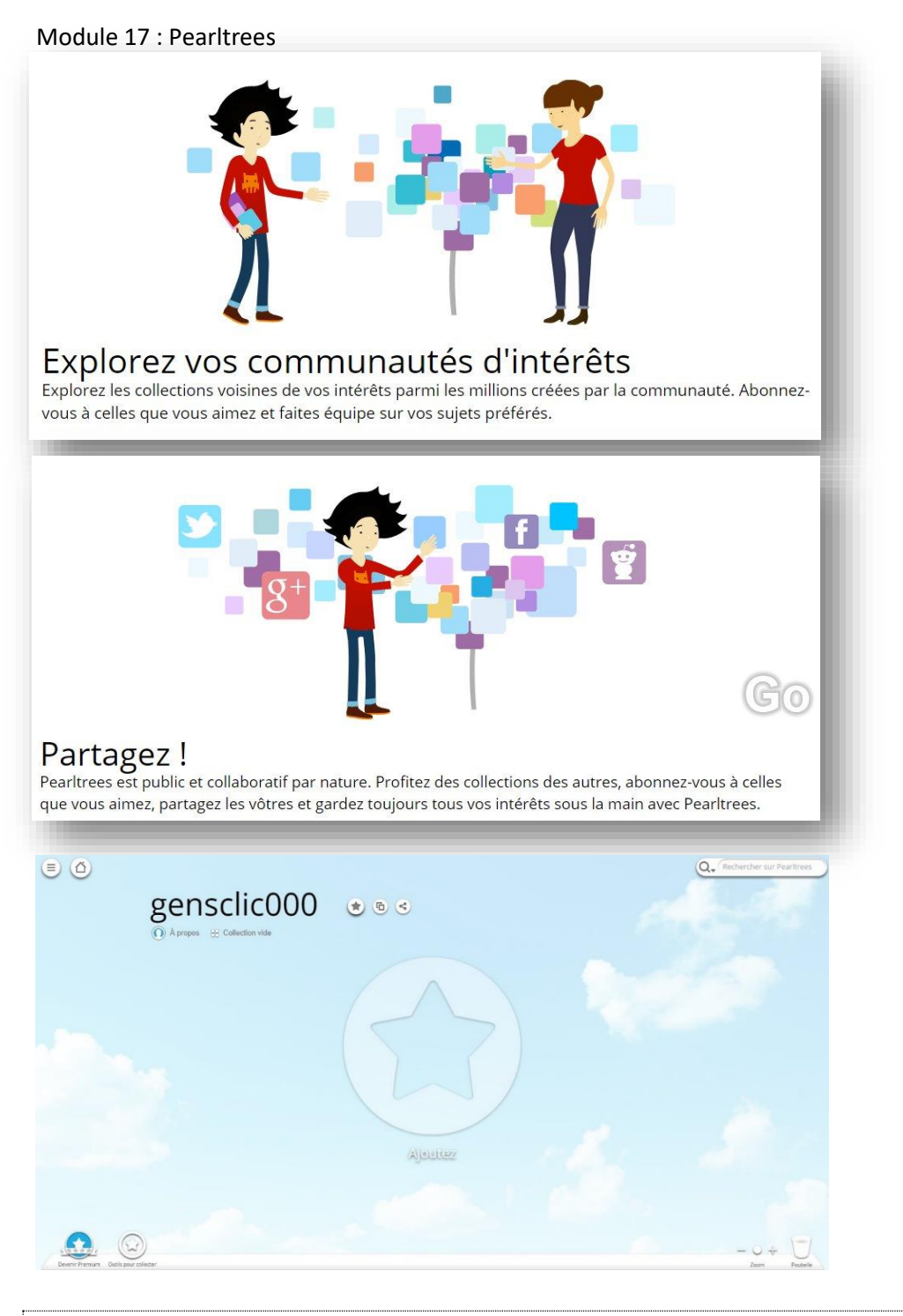

4

### **Ajouter une collection**

L'idéal est de créer des collections. Ainsi vous pourrez trier vos éléments selon des thèmes.

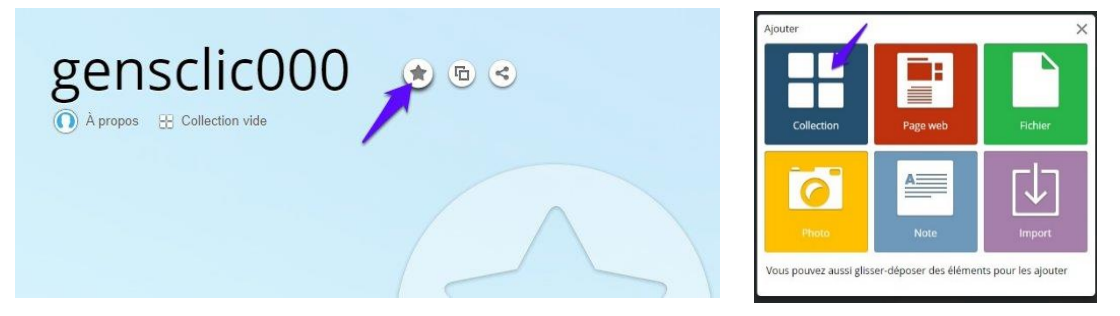

#### Module 17 : Pearltrees

| Ajouter une collection | ×  |
|------------------------|----|
| Multimédia             |    |
| Éditorial              |    |
|                        |    |
|                        |    |
|                        |    |
| S Changer l'image      |    |
|                        | ОК |

Pour créer une collection, entrez un titre, et essayez de changer la photo pour l'illustrer. En cliquant sur **Changer l'image**, vous accéderez à un explorateur de fichiers, à vous de sélectionner une photo en rapport avec le sujet de votre collection. Pour terminer, cliquez sur **OK**.

Vous possédez maintenant une première collection dans votre Pearltrees :

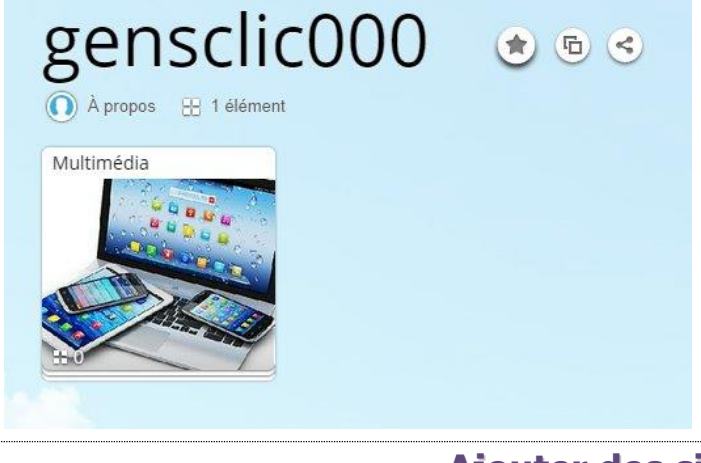

### **Ajouter des sites**

Il y a 4 façons d'ajouter des sites dans les collections de votre Pearltrees :

# 1) Avec l'extension Web que vous avez installé lors de la création de votre compte :

Rendez-vous sur le site de votre choix. Ensuite cliquez sur l'extension Pearltrees (vous la trouverez en haut à droite, une double flèche vers la droite) :

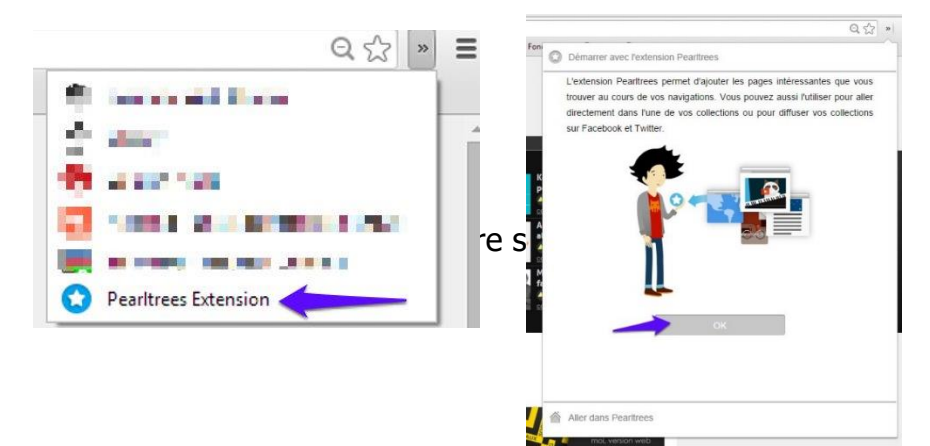

Module 17 : Pearltrees

|   | Aller dans Pearltrees   |        |
|---|-------------------------|--------|
| 0 | Ajouter cette page dans |        |
|   | V Mon panier            |        |
|   | Une nouvelle collection |        |
| ▼ | gensclic000             |        |
|   |                         |        |
| f | Partager sur Facebook   | ( ) at |
| y | Partager sur Twitter    | OH D   |

Dès que vous cliquez sur la destination votre site est placé dans votre Pearltrees.

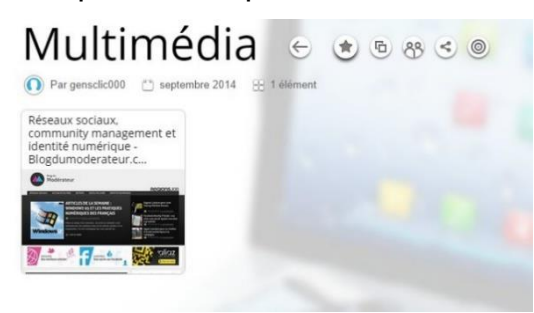

### 2) Ajoutez des sites Web en envoyant un email à <u>ajouter@pearltrees.com</u> :

Créez un nouvel email en indiquant l'adresse du site. Quelques secondes plus tard, vous recevrez un email qui vous indique que votre site a été ajouté.

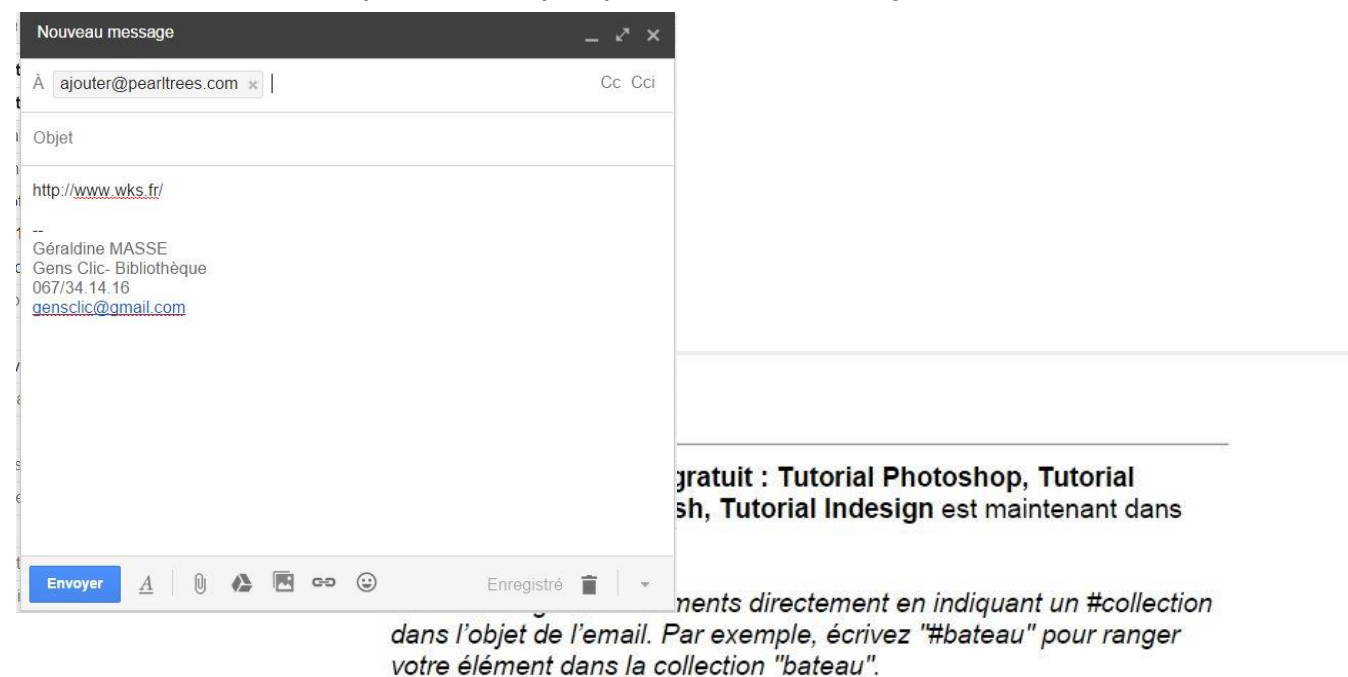

Pas intéressé(e) par ce type d'emails ? <u>Désabonnez-vous</u>.

Comme l'email l'indique, votre site a été ajouté à votre panier Pearltrees. Vous devrez le placer dans la collection adéquate. Si vous voulez que le site soit directement classé, ajoutez un #titre de la collection.

Ce qui a été ajouté au panier se situe en bas de votre écran, à vous de les classer lorsque vous le souhaitez : avec des cliquer-glisser.

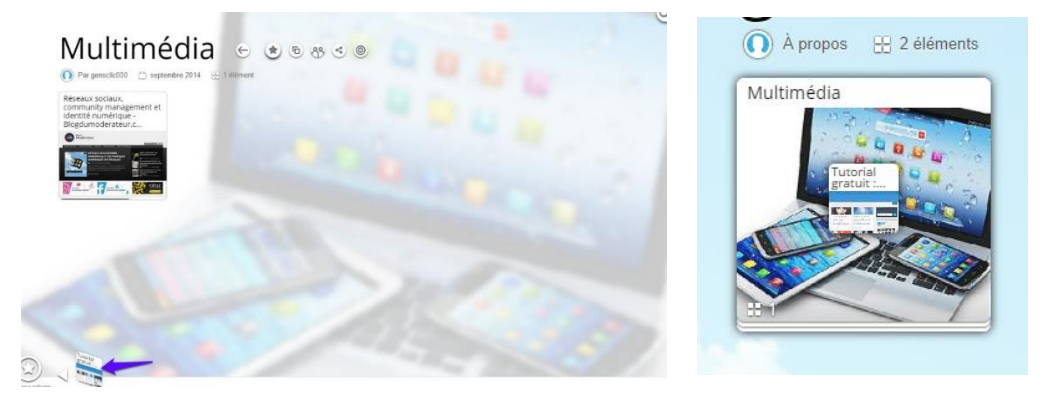

### 3) Ajouter vos publications Facebook et/ou vos liens Twitter :

Vous pouvez régler les paramètres pour ajouter à votre Pearltrees les liens, publications que vous publiez sur Facebook et/ou sur Twitter :

Cliquez sur le bouton (étoile) Outils pour collecter, ensuite sélectionnez Facebook/Twitter.

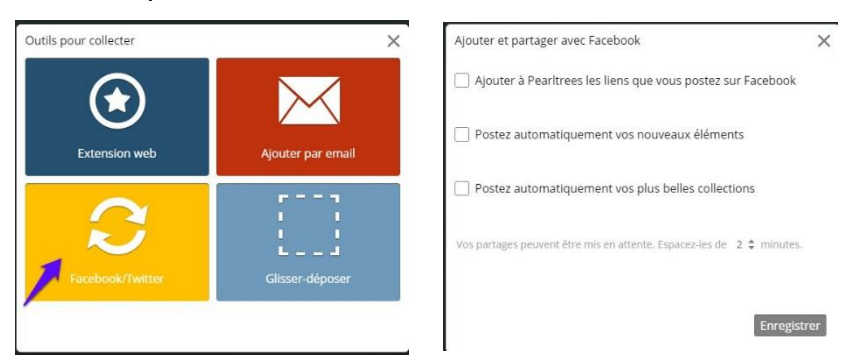

#### 4) Ajouter les éléments que vous souhaitez en effectuant des cliquerglisser :

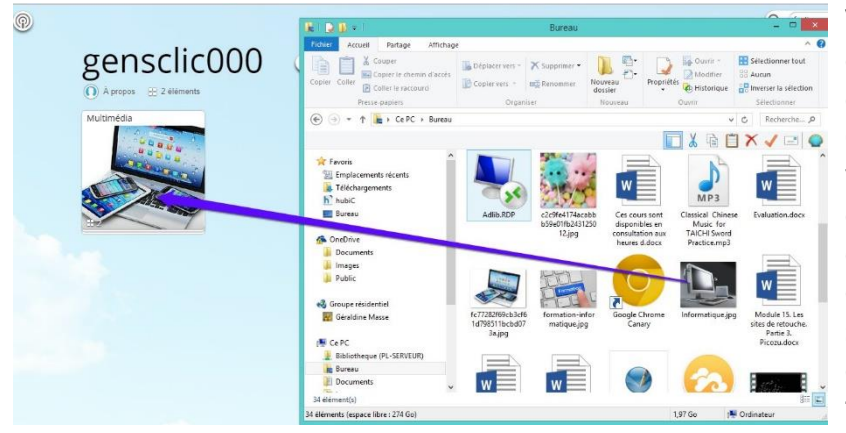

Vous pouvez ajouter des éléments à vos collections en effectuant des cliquer-glisser. Choisissez une image de votre disque dur, et glissez-la dans votre collection. Pour cela, effectuez vos cliquerglisser depuis une image située sur votre bureau ou depuis votre explorateur de fichiers : L'image se place dans votre page d'accueil, à vous de la placer dans la collection de votre choix. Notez que vous pouvez également placer d'autres types de fichiers que des images. Un fichier Word par exemple.

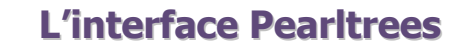

### L'accueil

8

Lorsque vous êtes sur votre page d'accueil, vos différentes collections s'affichent.

# Le bouton étoile (Ajouter) :

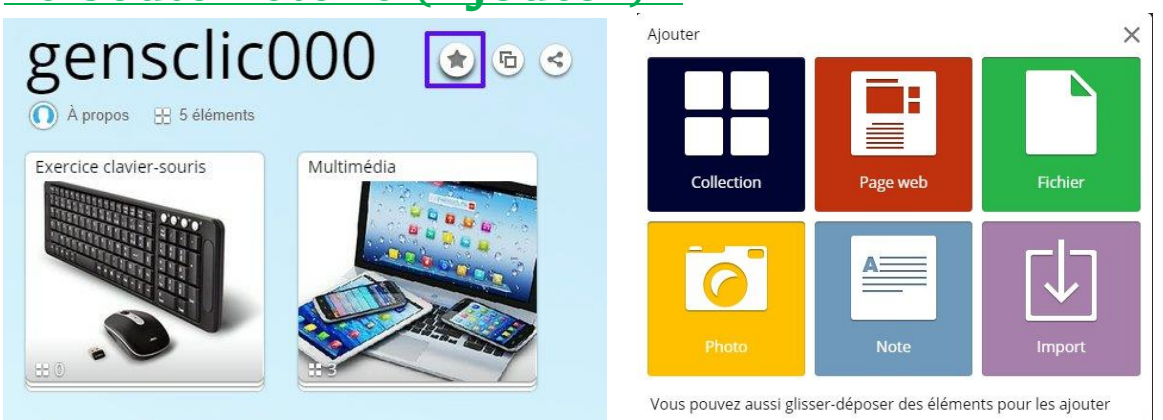

#### Il permet d'ajouter :

- **Une collection** : vu dans le chapitre Ajouter une collection.
- **Une page Web** : vous pouvez coller une URL d'un site. Mais c'est bien plus simple d'utiliser l'extension installée dans votre navigateur.

| ОК |
|----|
|    |

Installez l'extension Pearltrees pour ajouter les pages que vous trouvez en naviguant sur le web

- **Un fichier** : un explorateur de fichier vous permettra de trouver le fichier à ajouter. (Possibilité d'en ajouter plusieurs à la fois).
- **Une photo :** de la même façon que vous ajoutez un fichier, un explorateur s'ouvre pour retrouver l'image de votre choix. (Possibilité d'en ajouter plusieurs à la fois).

Une note : ici vous pouvez rédiger une note.

| Ajouter une note | ×  |
|------------------|----|
| Titre            |    |
| 1                |    |
| B/U 🗄 Normal -   | ОК |

• **Importer** : les favoris : il est possible de placer vos favoris dans votre Pearltrees. Choisissez votre navigateur ou site de sauvegarde de marquepages dans la liste.

9

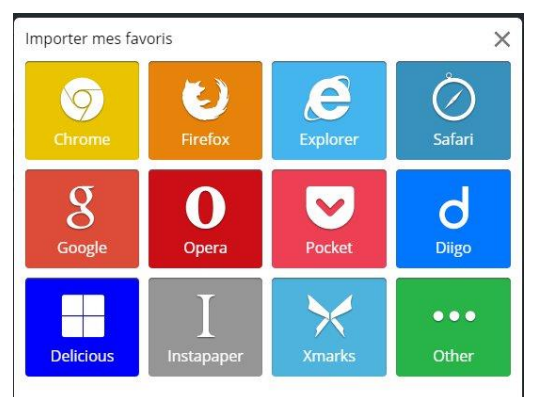

La procédure à suivre vous sera expliquée selon votre choix.

# Le bouton d'édition :

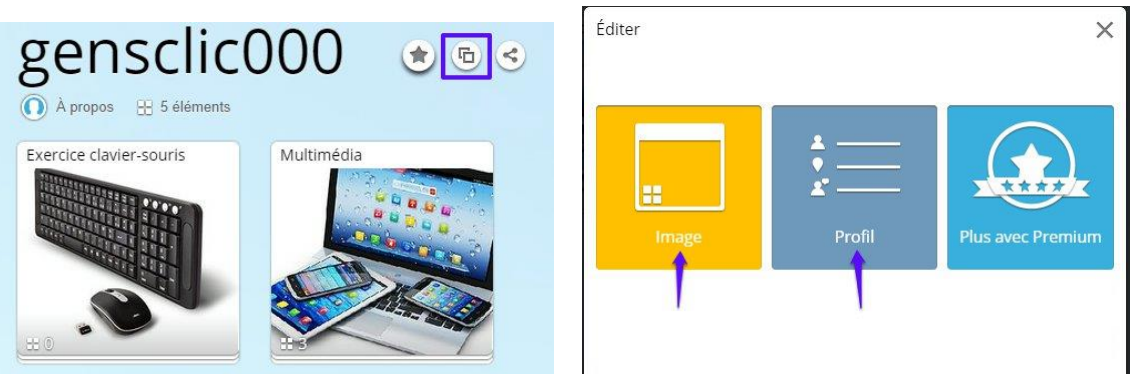

Vous pouvez éditer la photo de fond de votre Pearltrees. Choisissez **Image**, et cliquez sur **Changer**. Choisissez le nouveau fond parmi vos propres photos.

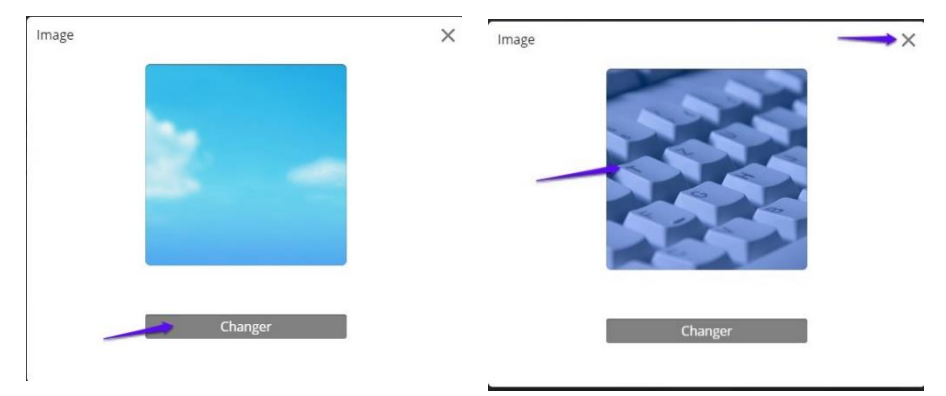

Lorsque vous voyez apparaître votre nouvelle image vous pouvez fermer la fenêtre.

Vous pouvez éditer votre **profil** en choisissant Profil :

| Pro | ofil     | ×           |   |
|-----|----------|-------------|---|
| *   | Nom réel |             |   |
| ۰   | Lieu     |             |   |
| *   | Mini bio |             |   |
|     |          | <u>age</u>  | • |
|     |          |             |   |
|     |          |             |   |
|     |          |             |   |
|     |          | Enregistrer |   |

#### Module 17 : Pearltrees

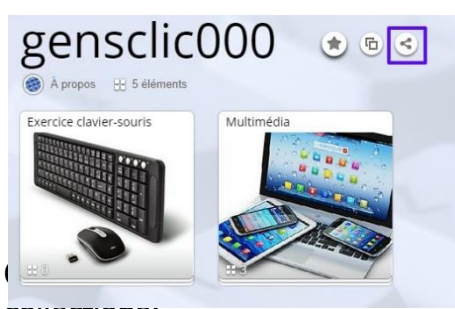

hode que vous désirez employer pour partager vos

10

| Partager                 |                         | >            |
|--------------------------|-------------------------|--------------|
| >Intégrer                | Permalien               | Liste d'amis |
| Email                    | Facebook                | Twitter      |
| 8+<br><sub>Google+</sub> | t.<br><sup>Tumblr</sup> | Reddit       |

Par exemple, cliquez sur Permalien :

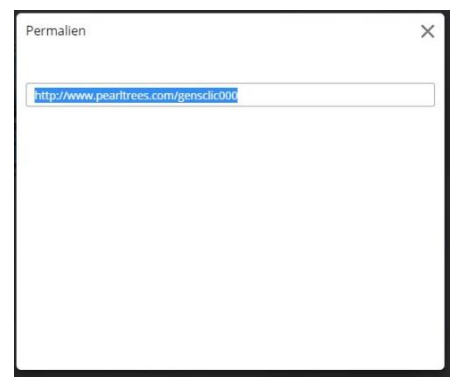

Ce lien donne accès à vos collections. Vous pouvez par exemple le donner aux personnes qui souhaitent consulter votre Pearltrees.

Si vous ouvrez une collection, vous verrez tout son contenu. Pour revenir sur votre page d'accueil, cliquez soit sur la maison, soit sur Gensclic000, cad pour vous, votre pseudo.

# Le bouton mes intérêts :

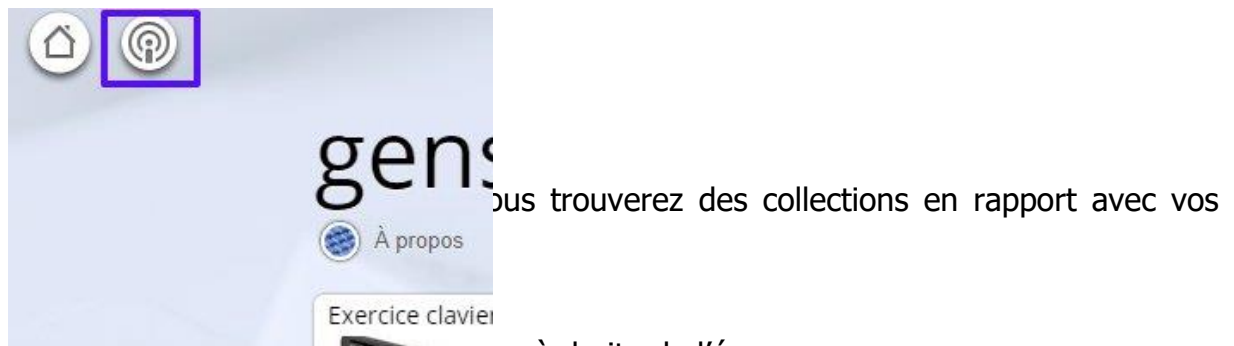

11 reste queiques outils situes en bas à droite de l'écran :

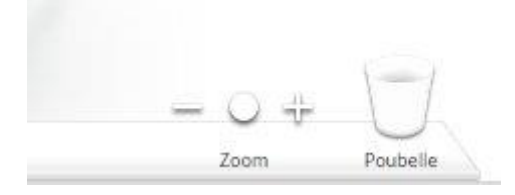

Cliquez sur le + ou sur le – pour agrandir ou rétrécir les perles. Supprimez vos perles en les glissant dans la corbeille comme vous le faites sur un bureau Windows.

### Dans une collection

Lorsque vous ouvrez une collection, une série de boutons apparaissent à droite du titre :

Bouton précédent : il vous permet de revenir à la page précédente.

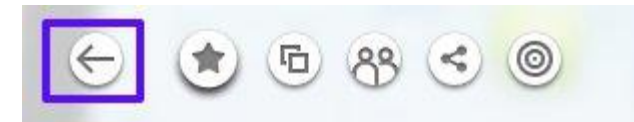

Bouton étoile (Ajouter) : voir précédemment.

## Bouton éditer :

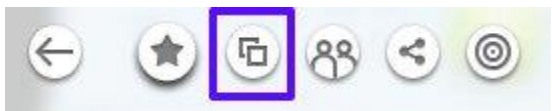

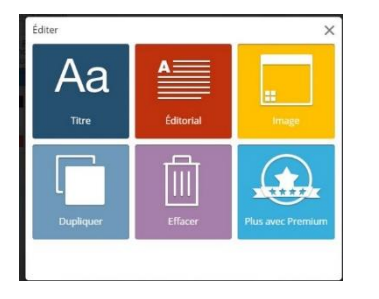

Titre : permet de renommer la collection.

Editorial : permet de saisir un éditorial.

Image : permet de modifier l'image de couverture de votre collection.

Dupliquer : permet de créer une copie qui se trouvera dans un premier temps dans votre panier.

Effacer : supprimer la collection définitivement.

Bouton Faire équipe sur cette collection : permet de trouver des amis pour collaborer pour une collection.

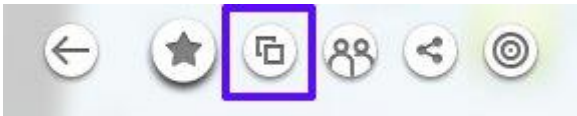

# Bouton Partager : voir précédemment. Bouton Collections voisines :

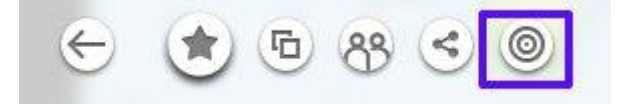

Pearltrees va vous proposer des collections « voisines » de la vôtre. Vous pourrez ainsi peut-être étoffer la vôtre.

12

### Sur une perle

Cliquer sur une miniature dans la collection vous ouvre une fenêtre :

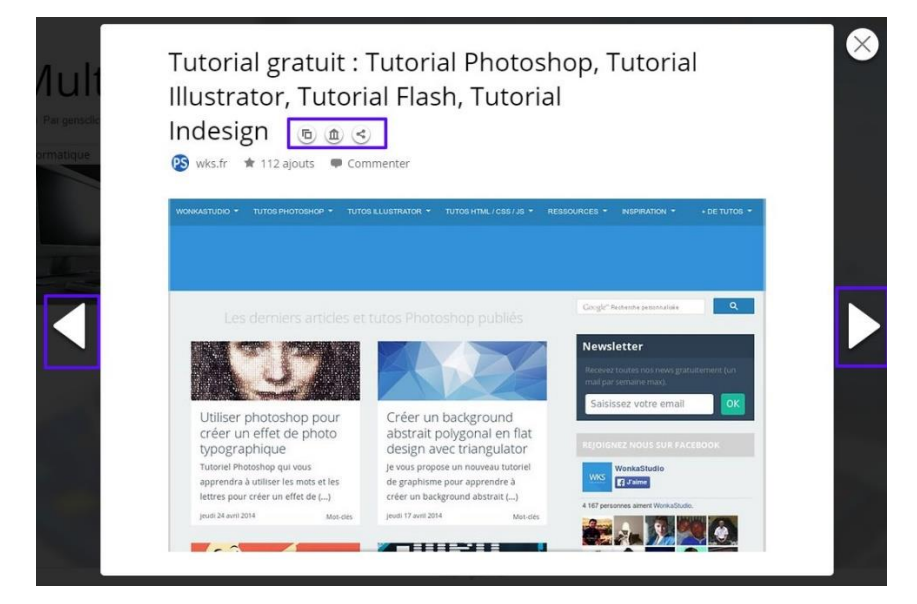

Pour passer à la précédente ou à la suivante, utilisez les flèches. Deux boutons sont proposés :

<u>Bouton éditer</u> : il est possible de modifier le titre de la perle, de la dupliquer ou encore de l'effacer.

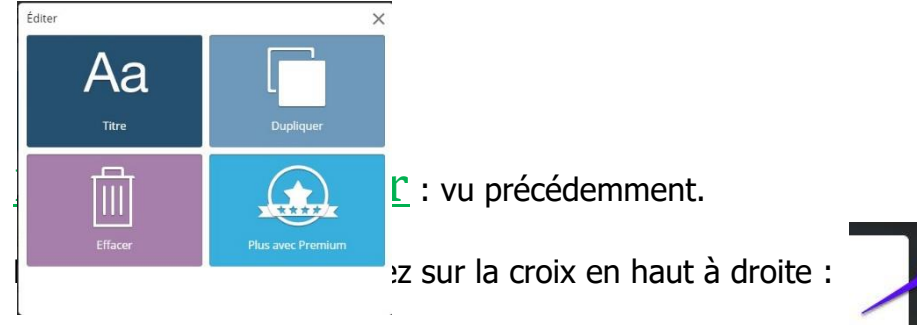

Pour vous rendre sur le site, cliquez une nouvelle fois dans la perle. Un nouvel onglet s'ouvrira sur le site. S'il s'agit d'un fichier, vous pourrez le visualiser.

 $(\times)$ 

### **Chercher des collections**

Vous pouvez explorer les collections des autres utilisateurs. Utilisez pour cela le champ de recherche en haut à droite :

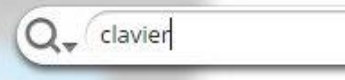

Tapez votre mot clef et appuyez sur Enter pour lancer la recherche. Vous obtenez les 100 collections les plus pertinentes. Cliquez sur celle qui vous inspire. Comme si vous étiez dans une de vos collections, vous voyez les perles qui la composent.

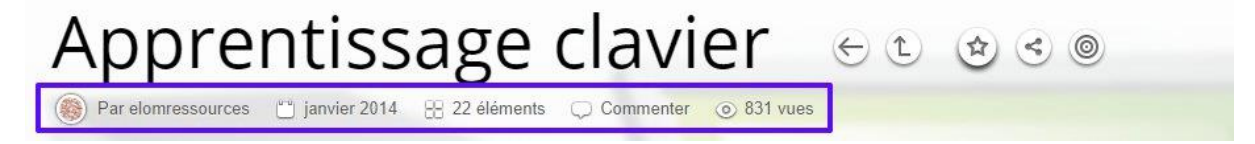

Vous avez diverses informations sous le titre de la collection :

L'auteur, la date de création, le nombre de perles, les commentaires et le nombre de vues.

Sur la droite du titre :

Revenir à la page précédente et revenir au parent.

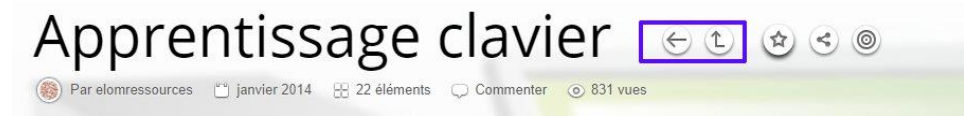

Vous connaissez les trois autres boutons. Mais notez que le bouton **Ajouter** permet d'ajouter cette collection à votre Pearltrees. Choisissez la destination. Vous êtes maintenant abonné à cette collection.

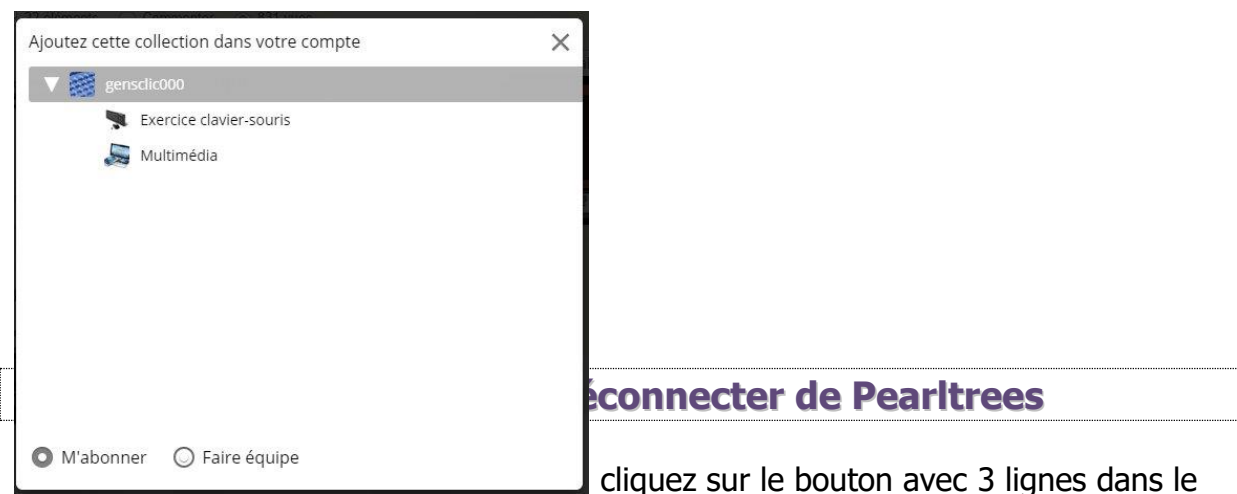

coin supérieur gauche. (Pour sortir de ce menu, recliquez sur ce même bouton). Choisissez **Déconnexion**.

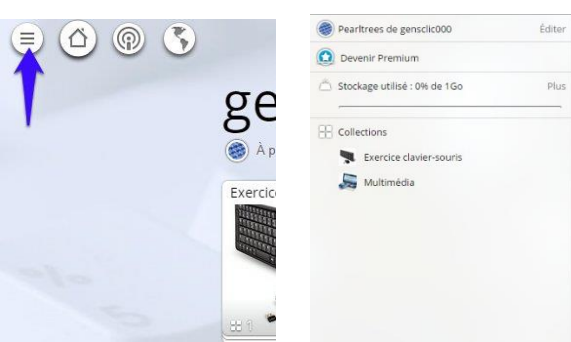

Pour vous connecter, rendez-vous sur le site Pearltrees (<u>www.pearltrees.com</u>), cliquez sur **Se connecter**. Indiquez votre pseudo et le mot de passe que vous avez créé pour Pearltrees, ensuite cliquez sur **Se connecter**.

| pearltreer                                                             | Connectez-vous          |  |  |
|------------------------------------------------------------------------|-------------------------|--|--|
| Vos intérêts sous la main                                              | gensclic000             |  |  |
| Créez votre compte                                                     | T                       |  |  |
| Email                                                                  | Se connecter S'inscrire |  |  |
| S'inscrire Se connecter                                                |                         |  |  |
| f Sinscrire avec Facebook Sinscrire avec Twitter Sinscrire avec Google |                         |  |  |
| C'est facile et gratuit                                                |                         |  |  |
| Les applications Pearltrees                                            |                         |  |  |

Il existe des applications Pearltrees, pour iPhone, iPad et Android. Vous pourrez donc retrouver vos perles sur différents appareils.

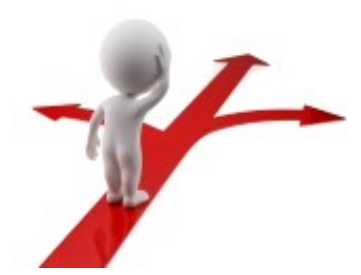

# Table des matières

| Pearltrees en deux mots                      | 2    |
|----------------------------------------------|------|
| S'inscrire                                   | 2    |
| Ajouter une collection                       | 4    |
| Ajouter des sites                            | 5    |
| L'interface Pearltrees                       | 8    |
| Chercher des collections                     | . 13 |
| Se connecter et se déconnecter de Pearltrees | . 13 |
| Les applications Pearltrees                  | . 14 |